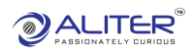

## Material Request

|   |              |           |                 |            |           |                           | Evolve Develop     | ment Env    | ironm    | ent                |               |                 |                |           |              |                   |          |           |                |   |
|---|--------------|-----------|-----------------|------------|-----------|---------------------------|--------------------|-------------|----------|--------------------|---------------|-----------------|----------------|-----------|--------------|-------------------|----------|-----------|----------------|---|
|   | 1            | 000 - 10  | 00 ( Stork Rubb | oer (Gurga | on)) ·    | <b>~</b> )                |                    |             |          |                    |               |                 |                | 8         | 泓            | _ <sup>52</sup> ( |          | rolve App | III) 📀         |   |
|   | Material     | Reques    | ×               |            |           |                           |                    |             |          |                    |               |                 |                |           |              |                   |          |           |                |   |
|   |              |           |                 |            |           |                           |                    |             |          |                    |               |                 |                |           |              | -                 | -        | -         |                | _ |
| Ľ | e a          | *         |                 |            |           |                           |                    |             |          |                    |               |                 |                |           |              | 2                 | <u>A</u> | 2 Creat   | e Material Reg | × |
|   | Table Fields |           |                 |            |           |                           | Operator Desc      |             |          | Enter Value        |               |                 |                | Options   | FIL          | TER               | CLEAR    |           |                |   |
|   | Select Fie   | eld       |                 |            |           | \$                        | Select Key         |             | \$       | Value              |               |                 |                | (+)       |              |                   |          |           |                |   |
|   | Req Number   | Unit Code | Req Status      | DOA Status | Item Code | Item Desc                 | Reason Code Rea    | ison Type i | Remainir | ng Qty Require Qty | Category Code | Department Code | e Machine Code | User Name | Updated Time |                   | Action   |           |                |   |
|   | MR000009     | 1000      | CLOSED          | А          | 1004132   | ARB BUSH                  | MATERIAL_TRANS TRA | ANSFER 0    |          | 10                 | MNTFACT       | PRSSHP          | PACK1200       | chirag    | 18-10-2023 . | . 18:25:13        |          | Submit    | (0) (*) (V     |   |
|   | MR000008     | 1000      | CLOSED          | A          | 1200438A  | SHEET METAL FOR 10-1203   | MATERIAL_ISSUE ISS | UE C        |          | 5                  | FESTIVAL      | PRSSHP          |                | Darshan   | 17-10-2023   | . 15:51:48        |          | Submit    |                |   |
|   | MR000007     | 1000      | PARTIAL_ISSUED  | A          | 1200438A  | SHEET METAL FOR 10-1203   | MATERIAL_TRANS TRA | ANSFER 5    |          | 10                 | FESTIVAL      | PRSSHP          |                | Darshan   | 17-10-2023   | , 15:50:31        |          | Submit    | 0              |   |
|   | MR000008     | 1000      | CLOSED          | A          | 1200438A  | SHEET METAL FOR 10-1203   | MATERIAL_TRANS TRA | ANSFER 0    |          | 10                 | FESTIVAL      | PRSSHP          |                | Darshan   | 17-10-2023   | , 15:33:40        |          | Submit    |                |   |
|   | MR000005     | 1000      | CLOSED          | A          | 1200436A  | SHEET METAL FOR 10-1203   | MATERIAL_ISSUE ISS | UE 0        |          | 10                 | FESTIVAL      | PRSSHP          |                | Darshan   | 17-10-2023   | . 11:15:29        |          | Submit    | (0) ~ (V       |   |
|   | MR000004     | 1000      | CLOSED          | A          | 1200438A  | SHEET METAL FOR 10-1203   | MATERIAL_TRANS TRA | ANSFER 0    |          | 50                 | FESTIVAL      | PRSSHP          |                | Darshan   | 18-10-2023   | , 18:28:25        |          | Submit    |                |   |
|   | MR000003     | 1000      | REJECT          | А          | 1008491   | TRAILING ARM BUSH         | MATERIAL_TRANS TRA | ANSFER 1    | 23456    | 123458             | MNTFACT       | PRSSHP          |                | Darshan   | 16-10-2023   | . 18:13:11        |          | Submit    |                |   |
|   | MR000002     | 1000      | REJECT          | A          | 1203763A  | NUT RAVIT PLATE FOR 10083 | MATERIAL_TRANS TRA | ANSFER 1    | 00       | 100                | MNTFACT       | PRSSHP          |                | Darshan   | 16-10-2023   | 18:28:58          |          | Submit    |                |   |
|   |              |           |                 |            |           |                           |                    |             |          |                    |               |                 |                |           |              |                   |          |           |                |   |
|   |              |           |                 |            |           |                           |                    |             |          |                    |               |                 |                |           |              |                   |          |           |                |   |
|   |              |           |                 |            |           |                           |                    |             |          |                    |               |                 |                |           |              |                   |          |           |                |   |
|   |              |           |                 |            |           |                           |                    |             |          |                    |               |                 |                |           |              |                   |          |           |                |   |
|   |              |           |                 |            |           |                           |                    |             |          |                    |               |                 |                |           |              |                   |          |           |                |   |
|   |              |           |                 |            |           |                           |                    |             |          |                    |               |                 |                |           |              |                   |          |           |                |   |
|   |              |           |                 |            |           |                           |                    |             |          |                    |               |                 |                |           |              |                   |          |           |                |   |
|   |              |           |                 |            |           |                           |                    |             |          |                    |               |                 |                |           |              |                   |          |           |                |   |
|   |              |           |                 |            |           |                           |                    |             |          |                    |               |                 |                |           |              |                   |          |           |                |   |
| _ |              |           |                 |            |           |                           |                    |             |          |                    |               |                 |                |           |              |                   |          |           |                |   |

• Click on, 'Create Material Req'.

| 1000 - 1000 ( Stork Rubber (G | Gurgaon)) 🗸                             |                 |                 | 邕 渤          | 🔎 🔳 🔞         |
|-------------------------------|-----------------------------------------|-----------------|-----------------|--------------|---------------|
| Material Request × Material   | Request Create ×                        |                 |                 |              |               |
| C D                           |                                         |                 |                 |              | SAVE X        |
| Req Number                    | ####################################### | Department Code | Department Code | Category Cod | Category Code |
| Machine Code                  | Machine Code Q                          |                 | Add Item        |              |               |
| No Item Code                  | Item Desc                               | Reason Code     | Reason Desc     | Reg Qty      | Action        |
|                               |                                         |                 |                 |              |               |
|                               |                                         |                 |                 |              |               |
|                               |                                         |                 |                 |              |               |

- Select 'Department code'.
- Select 'Category code'.
- Select the 'Machine code'.
- Click on the 'Add Item' button.

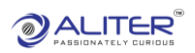

|         | 1000 - 1000 ( Stork Rubber (Gurgaon) ) | <b>v</b>  |                         |             |                             |        |
|---------|----------------------------------------|-----------|-------------------------|-------------|-----------------------------|--------|
| Ma<br>3 | Item                                   | Q         | Reason Code Reason Code | Q           | Req Qty Req Qty Save Cancel | RFS    |
| No      | Item Code                              | Item Desc |                         | Reason Desc | Req Qty                     | Action |

- Select the 'Item'.
- Select the 'Reason Code'.

| Select Field  |                | Select Key     | Value            |                  |          |         | + ]         |
|---------------|----------------|----------------|------------------|------------------|----------|---------|-------------|
|               |                |                | Filter           | Clear            |          |         |             |
| ode           | desc           | remark         | type             | type code        | account  | sub acc | cost center |
| ATERIAL_ISSUE | MATERIAL_ISSUE | MATERIAL_ISSUE | MATERIAL_REQUEST | MATERIAL_REQUEST | 99991001 |         |             |
| ATERIAL_TRANS | MATERIAL_TRANS | MATERIAL_TRANS | MATERIAL_REQUEST | MATERIAL_REQUEST |          |         |             |
|               |                |                |                  |                  |          |         |             |
|               |                |                |                  |                  |          |         |             |
|               |                |                |                  |                  |          |         |             |
|               |                |                |                  |                  |          |         |             |
|               |                |                |                  |                  |          |         |             |
|               |                |                |                  |                  |          |         |             |
|               |                |                |                  |                  |          |         |             |
|               |                |                |                  |                  |          |         |             |
|               |                |                |                  |                  |          |         |             |
|               |                |                |                  |                  |          |         |             |
|               |                |                |                  |                  |          |         |             |
|               |                |                |                  |                  |          |         |             |
|               |                |                |                  |                  |          |         |             |
|               |                |                |                  |                  |          |         | _           |
|               |                |                |                  | <i>cc</i> 1      | 2 3      |         | 5 >>        |

- It shows codes for 'Issue' and 'Transfer'.
- Select the 'Req. Qty' and click on the 'Save' button.

| Ma | aterial Request × Material | Request Create × | Inventory List × |                 |               |        |
|----|----------------------------|------------------|------------------|-----------------|---------------|--------|
| c  | 0                          |                  |                  |                 |               | SAVE 🛛 |
|    | Dee Number                 |                  |                  | Desertment Orde | 0-1           | dt (   |
|    | Red Number                 | #########        |                  |                 | X Category Co |        |
| _  | Machine Code               | PACK1020         | ×                |                 | Add Item      |        |
| No | Item Code                  | Item Desc        | Reason Code      | Reason Desc     | Req Qty       | Action |
| 1  | 1004132                    | ARB BUSH         | MATERIAL_ISSUE   | MATERIAL_ISSUE  | 12            |        |
|    |                            |                  |                  |                 |               |        |
|    |                            |                  |                  |                 |               |        |
|    |                            |                  |                  |                 |               |        |

• After the save, it shows Item Details.

|              |           |               |               |           |           |                  | oopmonne    | THE OTHER O |                 |               |                 |              |           |                   |               |          |                |       |
|--------------|-----------|---------------|---------------|-----------|-----------|------------------|-------------|-------------|-----------------|---------------|-----------------|--------------|-----------|-------------------|---------------|----------|----------------|-------|
| 1            | 000 - 10  | 100 ( Stork R | ubber (Gurga  | on)) י    | •         |                  |             |             |                 |               |                 |              | 8         | ネリ                | <sup>12</sup> | Evolve A | ∾ Ⅲ            | 0     |
| Material     | Reques    | t × 🗍         | nventory List | t ×       |           |                  |             |             |                 |               |                 |              |           |                   |               |          |                |       |
| G D          | *         |               |               |           |           |                  |             |             |                 |               |                 |              |           |                   |               | 2        | Create Materia | I Req |
| Table Fields |           |               |               |           |           | Operator Desc    |             |             | Enter Value     |               |                 | c            | ptions    | FILTER            |               | CLEAR    |                |       |
| Select Fie   | ld        |               |               |           |           | \$<br>Select Key |             | \$          | Value           |               |                 |              | +         |                   |               |          |                |       |
| Req Number   | Unit Code | Req Status    | DOA Status    | Item Code | Item Desc | Reason Code      | Reason Type | Remaining   | Qty Require Qty | Category Code | Department Code | Machine Code | User Name | Updated Time      | A             | tion     |                |       |
| MR000010     | 1000      | P             | U             | 1004132   | ARB BUSH  | MATERIAL_ISSUE   | ISSUE       | 12          | 12              | LEGLPRFS      | PRDN            | PACK1020     | chirag    | 19-10-2023 ; 11:4 | 19:17         |          | Submit 🖉       |       |
| MR000009     | 1000      | CLOSED        | A             | 1004132   | ARB BUSH  | MATERIAL_TRANS   | TRANSFER    | 0           | 10              | MNTFACT       | PRSSHP          | PACK1200     | chirag    | 18-10-2023 , 18:  | 25:13         |          | Submit 🖉       |       |

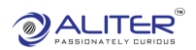

• Click on the 'Submit' button.

|       |           |           |              |              |           |            |                  |             |           | ***               |               |                 |              |           |                |                 |        |                |     |
|-------|-----------|-----------|--------------|--------------|-----------|------------|------------------|-------------|-----------|-------------------|---------------|-----------------|--------------|-----------|----------------|-----------------|--------|----------------|-----|
|       | 1         | 000 - 10  | 00 ( Stork R | ubber (Gurga | on))      | <u>~</u> ] |                  |             |           |                   |               |                 |              | 8         | ネ              | _ <sup>52</sup> |        | ilve App       | 0   |
| Mat   | terial I  | Reques    | t ×          | nventory Lis | t ×       |            |                  |             |           |                   |               |                 |              |           |                |                 |        |                |     |
| c     | 8         | *         |              |              |           |            |                  |             |           |                   |               |                 |              |           |                | ×               |        | Create Materia | Req |
| Table | Fields    |           |              |              |           |            | Operator Desc    |             |           | Enter Value       |               |                 |              | Options   | FILTE          | R               | CLEAR  |                |     |
| Se    | lect Fiel | ld        |              |              |           |            | \$<br>Select Key |             | \$        | Value             |               |                 |              | +         |                |                 |        |                |     |
| Req N | lumber    | Unit Code | Req Status   | DOA Status   | Item Code | Item Desc  | Reason Code      | Reason Type | Remaining | g Qty Require Qty | Category Code | Department Code | Machine Code | User Name | Updated Time   |                 | Action |                |     |
| MRO   | 00010     | 1000      | P            | A            | 1004132   | ARB BUSH   | MATERIAL_ISSUE   | ISSUE       | 12        | 12                | LEGLPRFS      | PRDN            | PACK1020     | chirag    | 19-10-2023 , 1 | 1:57:39         | E C    | Submit 🕜       | *   |
| MRO   | 00009     | 1000      | CLOSED       | Α            | 1004132   | ARB BUSH   | MATERIAL_TRANS   | TRANSFER    | 0         | 10                | MNTFACT       | PRSSHP          | PACK1200     | chirag    | 18-10-2023 , 1 | 8:25:13         |        | Submit 📀       |     |

- Confirm 'Material Request'.
- Go to 'Material Confirm' screen.

|                               |                     |                 |             |                                  | Evolve Dev        | elopment En | wronme    | nt              |               |                 |              |           |              |                 |          |        |              |   |
|-------------------------------|---------------------|-----------------|-------------|----------------------------------|-------------------|-------------|-----------|-----------------|---------------|-----------------|--------------|-----------|--------------|-----------------|----------|--------|--------------|---|
| Evolve                        | 1000 - 1            | 000 ( Stork Rub | ber (Gurga  | on)) 🗸                           |                   |             |           |                 |               |                 |              | 8         |              | 4 <sup>52</sup> | Evolve   | а Арр  |              | 0 |
| Q ma 🌵                        | Material Reque      | st × Inv        | entory List | × Material Confirm               | ×                 |             |           |                 |               |                 |              |           |              |                 |          |        |              |   |
| Customer Schedule Maintanance | с 🗆 ¥               |                 |             |                                  |                   |             |           |                 |               |                 |              |           |              |                 | <u> </u> | Create | Material Req |   |
| Inv Status                    | Table Fields        |                 |             |                                  | Operator Desc     |             |           |                 |               |                 |              | Options   | FILT         | 'ER             | CLEAR    |        |              |   |
| Management                    | Select Field        |                 |             | ¢                                | Select Key        |             | \$        | Value           |               |                 |              | (+)       |              |                 |          |        |              |   |
| Pick Material                 | Reg Number Unit Cod | le Req Status   | DOA Status  | Item Code Item Desc              | Reason Code       | Reason Type | Remaining | Qty Require Qty | Category Code | Department Code | Machine Code | User Name | Updated Time |                 | Action   |        |              |   |
| UnPick Material               | MR000011 1000       | P               | Α           | 1004132 ARB BUSH                 | MATERIAL_ISSUE    | ISSUE       | 1         | 1               | LEGLPRFS      | PRSSHP          | PACK1000     | chirag    | 19-10-2023 . | 11:59:19        |          | Submit | 0 📀          | 1 |
| Transfer Material             | MR000010 1000       | CONFIRM         | А           | 1004132 ARB BUSH                 | MATERIAL_ISSUE    | ISSUE       | 12        | 12              | LEGLPRFS      | PRDN            | PACK1020     | chirag    | 19-10-2023 . | 11:58:18        | C (0)    | Submit | 0            |   |
| Material Planning             | MR000000 1000       | CLOSED          | А           | 1004132 ARB BUSH                 | MATERIAL_TRANS    | TRANSFER    | 0         | 10              | MNTFACT       | PRSSHP          | PACK1200     | chirag    | 18-10-2023 . | 18:25:13        | . 0      | Submit |              |   |
|                               | MR000008 1000       | CLOSED          | A           | 1200438A SHEET METAL FOR 10-120  | 3 MATERIAL_ISSUE  | ISSUE       | 0         | 5               | FESTIVAL      | PRSSHP          |              | Darshan   | 17-10-2023 . | 15:51:48        | 6 0      | Submit |              |   |
| Material Confirm              | MR000007 1000       | PARTIAL_ISSUE   | DA          | 1200438A SHEET METAL FOR 10-120  | 3 MATERIAL_TRANS  | TRANSFER    | 5         | 10              | FESTIVAL      | PRSSHP          |              | Darshan   | 17-10-2023 . | 15:50:31        | . 0      | Submit | 0 0          |   |
| = Material Request            | MR000008 1000       | CLOSED          | Α           | 1200438A SHEET METAL FOR 10-120  | 3 MATERIAL_TRANS  | TRANSFER    | 0         | 10              | FESTIVAL      | PRSSHP          |              | Darshan   | 17-10-2023 . | 15:33:40        | 0        | Submit |              |   |
| Report                        | MR000005 1000       | CLOSED          | A           | 1200438A SHEET METAL FOR 10-120  | 3 MATERIAL_ISSUE  | ISSUE       | 0         | 10              | FESTIVAL      | PRSSHP          |              | Darshan   | 17-10-2023 . | 11:15:29        |          | Submit |              |   |
| = Tax Type Master             | MR000004 1000       | CLOSED          | Α           | 1200438A SHEET METAL FOR 10-120  | 3 MATERIAL_TRANS  | TRANSFER    | 0         | 50              | FESTIVAL      | PRSSHP          |              | Darshan   | 18-10-2023 . | 18:28:25        | 0        | Submit |              |   |
| = Audit Master                | MR000003 1000       | REJECT          | Α           | 1008491 TRAILING ARM BUSH        | MATERIAL_TRANS    | TRANSFER    | 123458    | 123455          | MNTFACT       | PRSSHP          |              | Darshan   | 18-10-2023 . | 18:13:11        |          | Submit |              |   |
| = Language Master             | MR000002 1000       | REJECT          | A           | 1203763A NUT RAVIT PLATE FOR 100 | 53 MATERIAL_TRANS | TRANSFER    | 100       | 100             | MNTFACT       | PRSSHP          |              | Darshan   | 18-10-2023 . | 18:28:58        |          | Submit |              |   |
| + Favourite                   |                     |                 |             |                                  |                   |             |           |                 |               |                 |              |           |              |                 |          |        |              |   |
| A T dvodine                   |                     |                 |             |                                  |                   |             |           |                 |               |                 |              |           |              |                 |          |        |              |   |
| ★ IO List                     |                     |                 |             |                                  |                   |             |           |                 |               |                 |              |           |              |                 |          |        |              |   |

| Material     | Reques    | t × In     | ventory Lis | it ×      | Material Co                | nfirm ×        |             |               |             |               |                 |              |           |                          |        |                           |     |   |     |   |
|--------------|-----------|------------|-------------|-----------|----------------------------|----------------|-------------|---------------|-------------|---------------|-----------------|--------------|-----------|--------------------------|--------|---------------------------|-----|---|-----|---|
| c n          | *         |            |             |           |                            |                |             |               |             |               |                 |              |           |                          |        |                           |     |   | 2   | × |
| Table Fields |           |            |             |           |                            | Operator De    | ۶C          |               | Enter Va    | ve            |                 |              | Op        | tions                    | FILTER | CLEA                      | R   |   |     |   |
| Select Fi    | eld       |            |             |           |                            | \$ Select K    | ₽y          |               | Value       |               |                 |              |           | +                        |        |                           |     |   |     |   |
| Req Number   | Unit Code | Req Status | DOA Status  | Item Code | Item Desc                  | Reason Code    | Reason Type | Remaining Qty | Require Qty | Category Code | Department Code | Machine Code | User Name | Updated Time             | Action |                           |     | _ |     |   |
| MR000010     | 1000      | CONFIRM    | A           | 1004132   | ARB BUSH                   | MATERIAL_ISSUE | ISSUE       | 12            | 12          | LEGLPRFS      | PRDN            | PACK1020     | chirag    | 19-10-2023 .<br>11:58:18 |        | 0 Submi                   | 0   |   | ▽ ( |   |
| MR000009     | 1000      | CLOSED     | A           | 1004132   | ARB BUSH                   | MATERIAL_TRAN  | S TRANSFER  | 0             | 10          | MNTFACT       | PRSSHP          | PACK1200     | chirag    | 18-10-2023 .<br>18:25:13 |        | <ul> <li>Submi</li> </ul> | 1 Ø |   | ⊽   |   |
| MR000008     | 1000      | CLOSED     | А           | 1200438A  | SHEET METAL FOR<br>10-1203 | MATERIAL_ISSUE | ISSUE       | 0             | 5           | FESTIVAL      | PRSSHP          |              | Darshan   | 17-10-2023 .<br>15:51:48 | 8      | O Submi                   | 10  |   |     |   |

• Click on the 'Highlight' button.

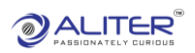

## Issue

| _       | _      |          |                     |                                     |                           |          |          |        |                |                          | 75         | _          | _     | _ |
|---------|--------|----------|---------------------|-------------------------------------|---------------------------|----------|----------|--------|----------------|--------------------------|------------|------------|-------|---|
|         | 1      | 000 - 10 | 100 (Stork Rubber ( | (Gurgaon) ) 🗸                       |                           |          |          |        |                | Ξ.                       |            | Evolve 🗉 🖉 | з Арр |   |
| M       |        |          |                     |                                     |                           |          |          |        |                |                          | ×          |            |       |   |
| C       |        |          | Item Code           | 1004132 ×                           | Location                  | Location | Q        |        | Lot Serial Lot | Serial                   | Q          |            |       | 8 |
| Tab     |        |          | Ref No              | Ref No Q                            | QTY                       | 0.00     |          |        |                |                          |            | EAR        |       |   |
| Rec     | c.     |          |                     |                                     | ISSUE                     | Cancel   |          |        |                |                          |            | nit 🕜      |       |   |
| MR      |        |          |                     |                                     |                           |          |          |        |                |                          |            |            |       |   |
| - All S |        |          |                     | FOR 10-1203                         |                           |          |          |        |                | 15:51:48                 |            | April 0    |       |   |
| MR      | 000007 | 1000     | PARTIAL_ISSUED A    | 1200436A SHEET METAL<br>FOR 10-1203 | MATERIAL_TRANS TRANSFER 5 | 10       | FESTIVAL | PRSSHP | Darshan        | 17-10-2023 .<br>15:50:31 | <b>O</b> s | ubmit ⊘    |       |   |
| MR      | 000006 | 1000     | CLOSED A            | 1200438A SHEET METAL<br>FOR 10-1203 | MATERIAL_TRANS TRANSFER 0 | 10       | FESTIVAL | PRSSHP | Darshan        | 17-10-2023 .<br>15:33:40 | 0 s        |            |       |   |
|         |        |          |                     | CHECT METAL                         |                           |          |          |        |                | 17 10 2022               |            |            |       |   |

- Select the 'Location'.
- Select the 'Lot Serial'.

| Wa<br>!  |      | Item Code        | 1004132 ×                           | Location                  | 1000PACK | ×        |        | Lot Serial | 1004132-160723                          | × | ß        |
|----------|------|------------------|-------------------------------------|---------------------------|----------|----------|--------|------------|-----------------------------------------|---|----------|
| ab<br>S  |      | Ref No           | Ref No Q                            | QTY                       | 12       |          |        |            |                                         |   | EAR      |
| IR(      |      |                  |                                     | ISSUE                     | Cancel   |          |        |            |                                         |   | nit 🙆 A  |
| IR000007 | 1000 | PARTIAL_ISSUED A | 1200436A SHEET METAL<br>FOR 10-1203 | MATERIAL_TRANS TRANSFER 5 | 10       | FESTIVAL | PRSSHP | Darsh      | an 15:51:48<br>17-10-2023 .<br>15:50:31 |   | amit 🕜 🖉 |
|          |      | 010000 A         | ADDA ADDA SHEET METAL               |                           | 40       | FFATA AL |        | B          | 17-10-2023 .                            |   |          |

• Click on the 'Issue' button.

## Move

| Item Code | 56789TEST | $\times$ | Location | Location Q | Lot Serial    | Lot Serial    | ( |
|-----------|-----------|----------|----------|------------|---------------|---------------|---|
| Ref No    | Ref No    | Q        | QTY      | 0.00       | Move Location | Move Location | ( |
|           |           |          | Move     | Cancel     |               |               |   |

- Select 'Location'.
- Select 'Lot Serial'.
- Click on 'Move' button.

| Material Request × Inventory List × Material Confirm ×                                                                                                    |              |   |   |
|----------------------------------------------------------------------------------------------------|--------------|---|---|
|                                                                                                    |              | 2 | × |
| Table Fields Operator Desc Enter Value Options                                                                                                    | FILTER CLEAR |   |   |
| Select Field                                                                                                    |              |   |   |
| Req Number Unit Code Req Status DOA Status Item Code Item Desc Reason Type Remaining (Ry Require Qty Category Code Department Code Machine Code User Name Updated Time | Action       |   |   |
| MR000010 1000 CLOSED A 1004132 ARB BUSH MATERIAL_ISSUE ISSUE 0 12 LEGLPRFS PRDN PACK1020 chirag 10+10-2023.<br>12:58:38                                                | 🖄 🧿 Submit 🖉 |   |   |

• After the Issue, 'Material Request' is 'Closed'.